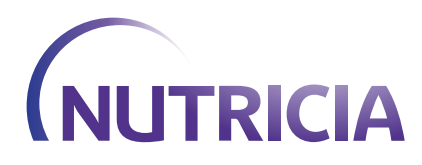

# A DETAILED STEP-BY-STEP GUIDE TO ORDERING ONLINE

## HOW TO REGISTER AND PLACE YOUR ORDER ONLINE

### A STEP-BY-STEP GUIDE

Welcome to Nutricia Homeward

Welcome to the Nutricia Homeward website. Login or register to place your order online.

REGISTER

LOGIN

This information is intended for patients, and carers, registered on Nutricia Homeward.

Accurate at time of publication: August 2019

#### **DO YOU KNOW:**

- How to set up your online registration
- Your login details
- When to place your order
- How to place your order
- What you need to order
- What to do if you don't need something this time
- What the order form looks like
- Which parts do you need to complete
- How to check what you ordered last time or the time before
- How to update your details
- Who to contact if you have any questions

#### 1. Visit nutriciahomeward.co.uk

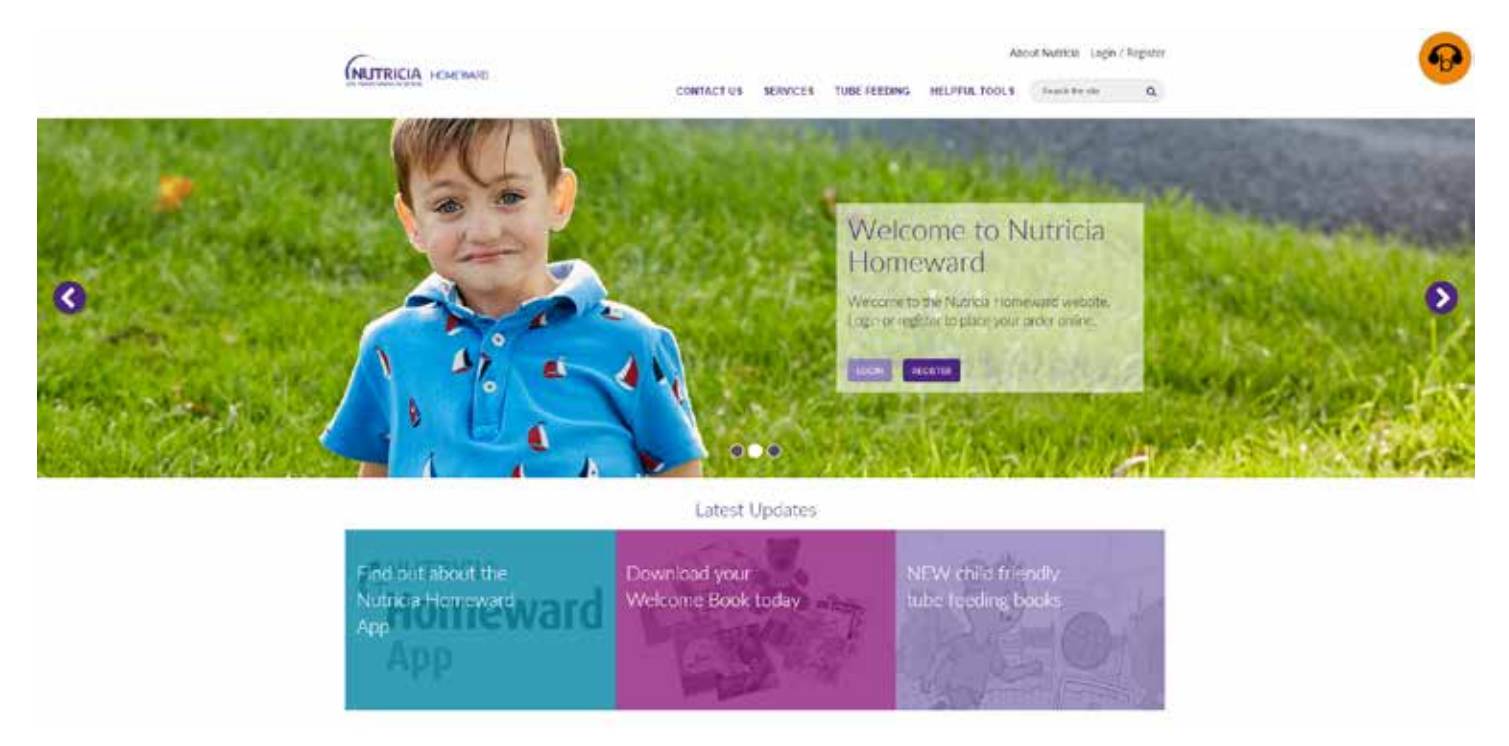

- 2. Now you need to set up your online registration
- 3. Click on **Register**

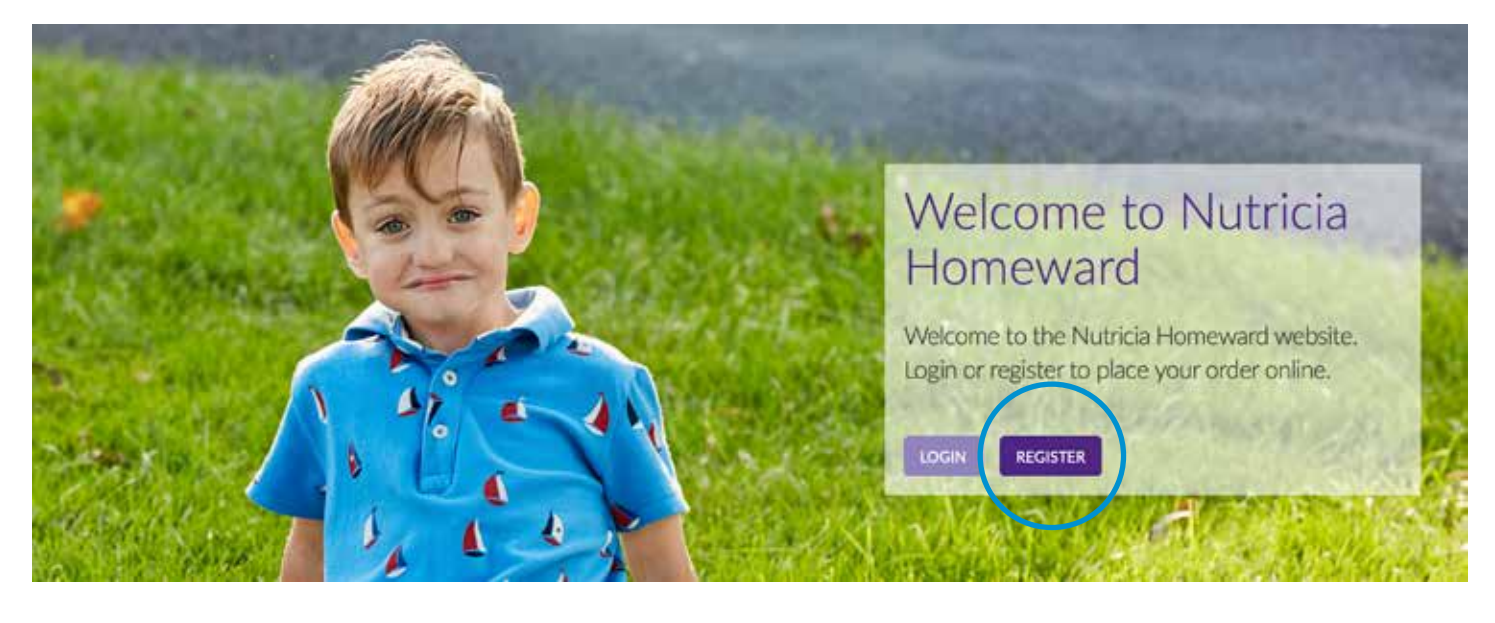

#### 4. Click on Single Patient Sign Up

| Patient Details           |                                  |                                                                                                    |                                |
|---------------------------|----------------------------------|----------------------------------------------------------------------------------------------------|--------------------------------|
| Tials 7                   |                                  |                                                                                                    |                                |
| 1151e                     | None                             | No.                                                                                                    |                                |
| First Name *              |                                  |                                                                                                    |                                |
| Last Name *               |                                  |                                                                                                    |                                |
| Date of Birth *           |                                  |                                                                                                    |                                |
| Email Address *           |                                  |                                                                                                    |                                |
| Confirm Email *           |                                  |                                                                                                    |                                |
| Please use the 012345     | 567890 format for LIK observe    | aumbers                                                                                                    |                                |
| Telephone Number*         | servere remainer for ent prionen | The second second second second second second second second second second second second second second second s |                                |
| Mobile Number             |                                  |                                                                                                    |                                |
|                           |                                  |                                                                                                    |                                |
|                           | Search for an address.           |                                                                                                    |                                |
| Street 1 *                |                                  |                                                                                                    | 5. <b>Complete</b> the details |
| Street 2                  |                                  |                                                                                                    | ·                              |
| Street 3                  |                                  |                                                                                                    |                                |
| City*                     |                                  |                                                                                                    |                                |
| Postcode *                |                                  |                                                                                                    |                                |
| County                    |                                  | 2                                                                                                    |                                |
| Country                   |                                  |                                                                                                    |                                |
| About You                 |                                  |                                                                                                    |                                |
| 1 Am*                     | None                             | *                                                                                                    |                                |
|                           |                                  |                                                                                                    |                                |
| Adult Consent             |                                  |                                                                                                    |                                |
| am over 18/   have permit | ssion from a parent or guardian  | •                                                                                                    |                                |
|                           |                                  |                                                                                                    |                                |
| Confirmation              |                                  |                                                                                                    |                                |
|                           | 200                              |                                                                                                    |                                |
| I'm not a roha            | . 625                            |                                                                                                    |                                |

8. Once you have **submitted your registration** you will receive an email that looks like the one below

| Single Patient Sign Up | Multi-Patient Sign Up | Login |
|------------------------|-----------------------|-------|
|                        |                       |       |

#### THANK YOU FOR SUBMITTING YOUR DETAILS

Your registration was successfully submitted, but you still need to validate your email address.

A verification email has been sent to you.

To validate your email address, click on the link within the email. If this does not work, copy and paste the whole link into the address bar of your browser.

If you do not see an email from Nutricia Homeward in your inbox, it may have mistakenly been sent to your spam or junk folder. Please open this folder and look for it there.

#### 9. You will need to click on the link to finish off the registration process

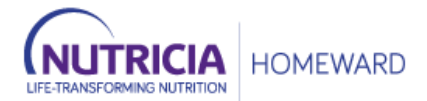

Dear

Thank you for registering with Nutricia Homeward.

Please click on the link below to confirm your email address.

https://uat-nutricia.cs108.force.com/Homeward/PMS\_Homeward\_EmailVerification? id=a4z1l00000021K3&verificationkey=784457693171489\_

If email link clicking is disabled, please copy the link and paste into your browser.

#### 10. Complete the account creation process

| le Patient Sign Up Multi-Patient Sign Up Login                                                                                    |  |
|----------------------------------------------------------------------------------------------------|--|
| CREATE NEW ACCOUNT                                                                                                    |  |
| Please complete the information below to complete the account creation process.                                                   |  |
|                                                                                                    |  |
| Confirm Patient Details                                                                                                    |  |
| Please re-enter the following patient details.                                                                                    |  |
| Telephone Number *                                                                                                    |  |
| Date of Birth *                                                                                                    |  |
| Choose Login Password                                                                                                    |  |
| Your password must be a minimum of eight characters long and contain upper and lowercase letters, as well as at least one number. |  |
| New Password *                                                                                                    |  |
| Confirm New Password *                                                                                                    |  |
| Confirmation                                                                                                    |  |
| l'm not a robot                                                                                                    |  |
| Create Account                                                                                                    |  |

#### 11. You will then receive this message and a confirmation email

| Single Patient Sign Up | Multi-Patient Sign Up      | Login |                                                                                                    |
|------------------------|----------------------------|-------|----------------------------------------------------------------------------------------------------|
|                        |                            |       |                                                                                                    |
| ACCOUN                 | ICREATED                   |       |                                                                                                    |
| Your account has       | been successfully created. |       | Dear ,                                                                                                    |
|                        |                            |       | Thank you for registering with Nutricia Homeward.                                                                                                    |
|                        |                            |       | Please click on the link below to login using your userid and chosen password                                                                                                    |
|                        |                            |       | https://iframe.homewardonline.co.uk/Homeward                                                                                                    |
|                        |                            |       | Username:                                                                                                    |
|                        |                            |       | If email link clicking is disabled, please copy the link and paste into your browser.                                                                                                    |
|                        |                            |       | You will receive a monthly email reminder from Nutricia Homeward. Please complete your next<br>order online within 7 days of receipt of this email. If we don't receive your next order within this |

time frame, we will call you to check your supplies with you

12. If for any reason the details don't match, or there is a **problem with your registration**, you will get a message that looks like this. Someone will telephone you to ask a few questions and finish setting up your registration

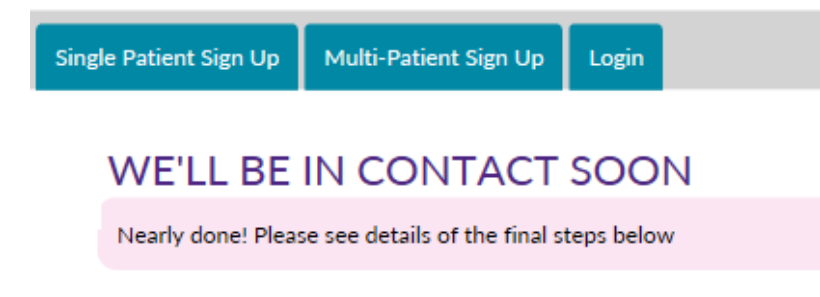

- 13. Make sure you keep a note of your password
- 14. Once you have registered, Nutricia Homeward will email you every month to remind you to place your order.

You won't have to register again, you can just log on to place your order.

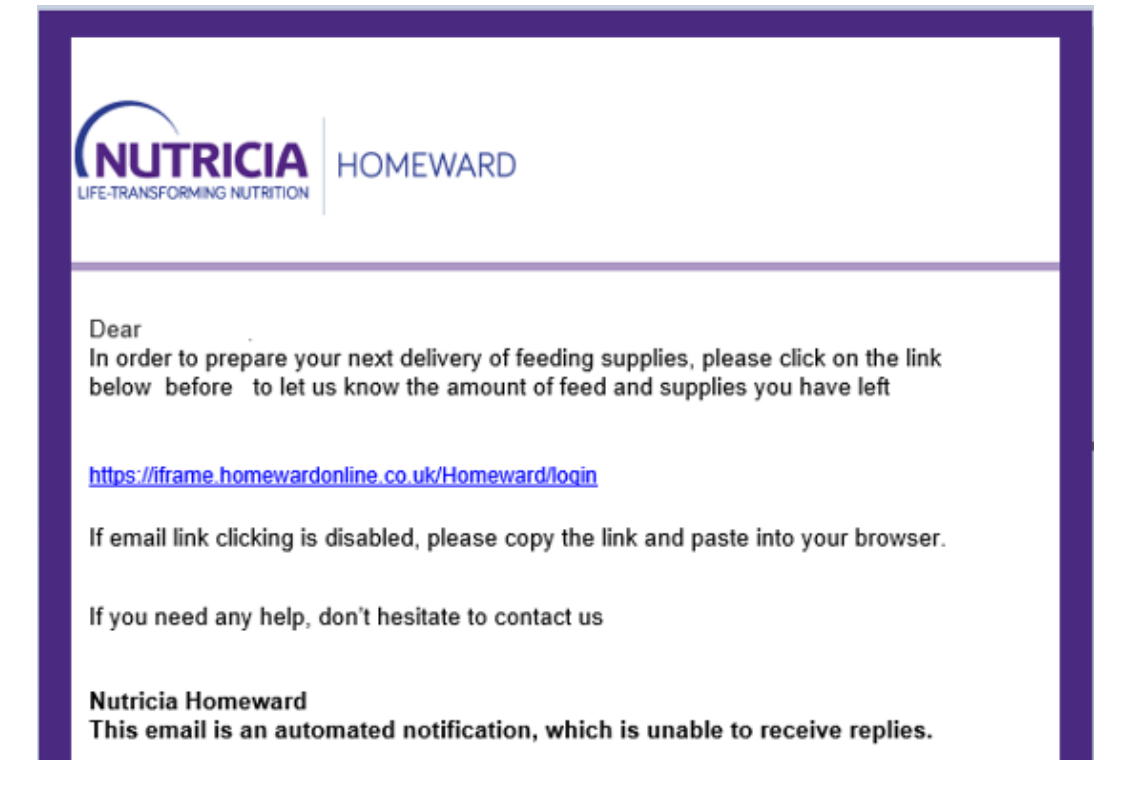

#### 15. How to **place your order**

Visit nutriciahomeward.co.uk and click on Login

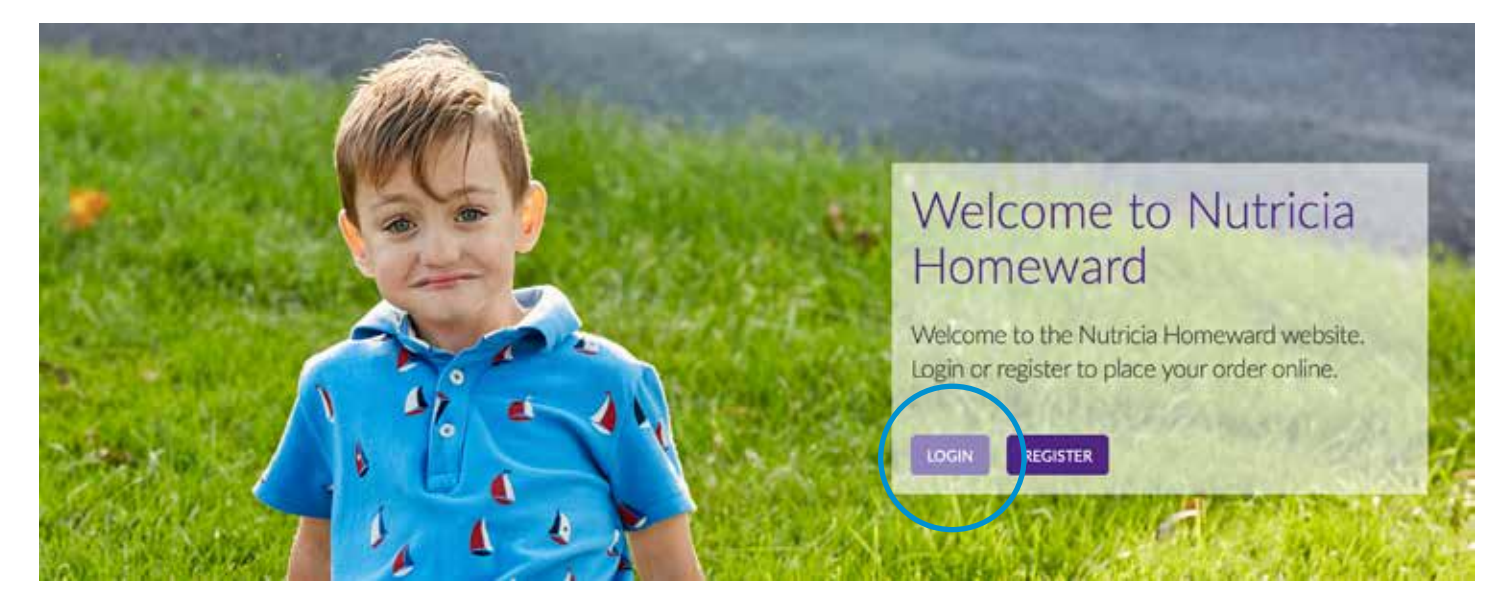

16. Enter your **username** (this is your email address) and your **password** (remember your password is case sensitive)

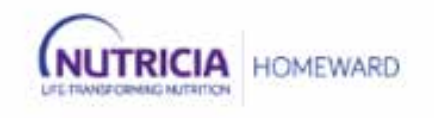

| 1        |  |
|----------|--|
| Password |  |
|          |  |
| Log In   |  |

17. Once you have **registered** you will see this:

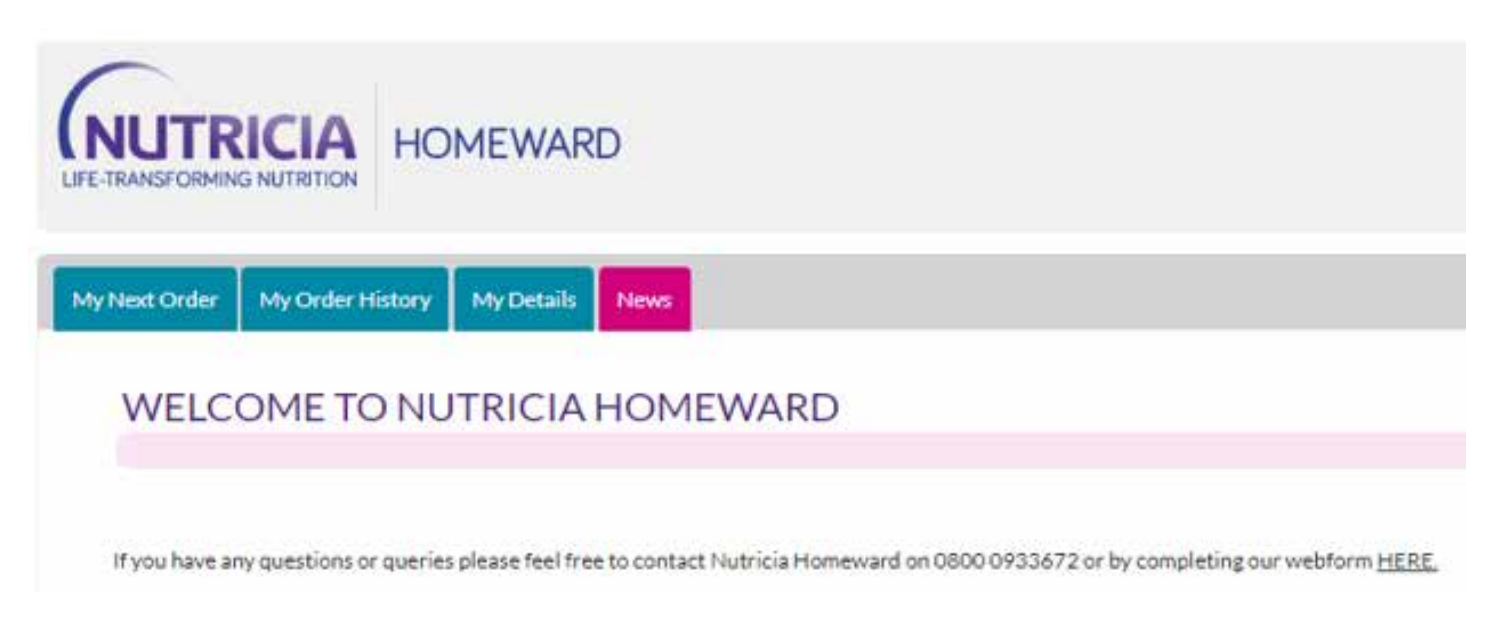

18. Click on My Next Order

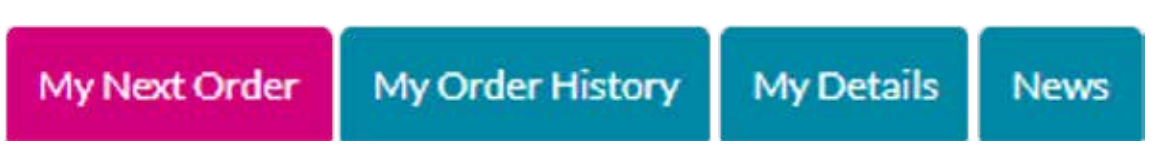

19. Before you start, **check how many** bottles/packs, giving sets and other equipment you have left

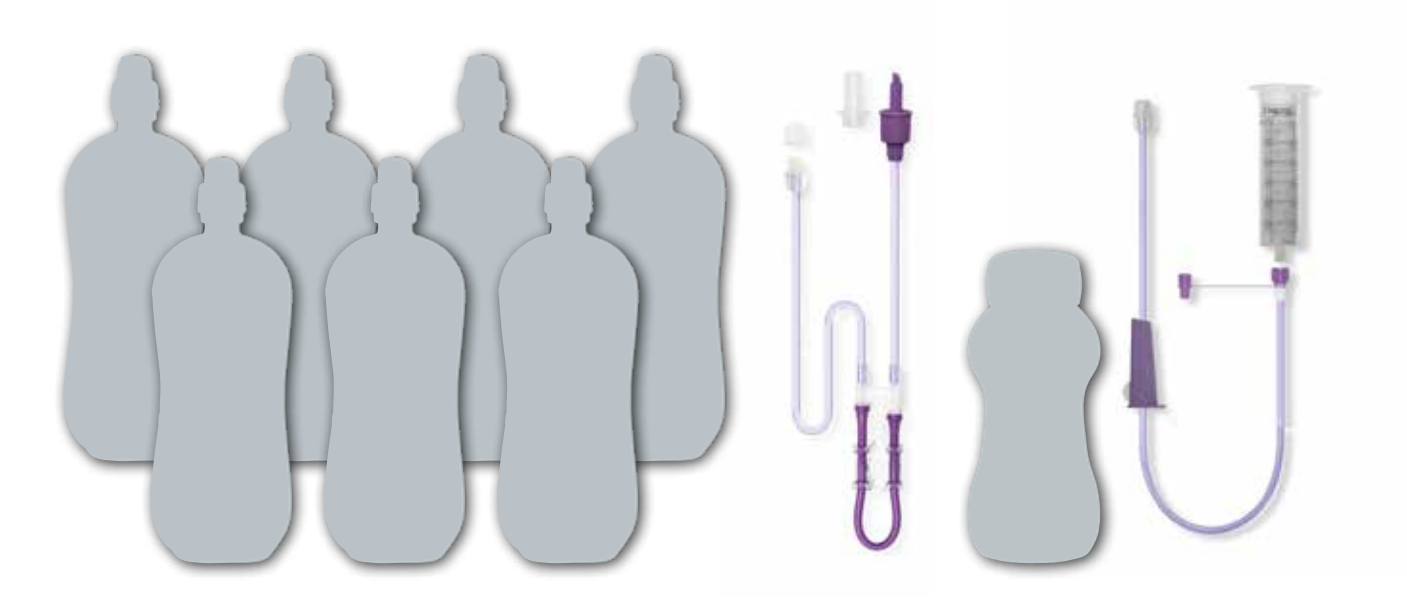

#### 20. This is what an order form looks like

Order S11382550

#### **Delivery** Details

| Your next delivery is due: | 11/04/2019                                                                             |
|----------------------------|----------------------------------------------------------------------------------------|
| Delivery Address:          | Nutricia Ltd<br>Newmarket Avenue<br>White Horse Business Park<br>Trowbridge, Wiltshire |
| Delivery Instructions:     | If out, please leave in porch                                                          |

Please tell us the stock that you have left for each item. Input the figure in the "Items left" field

RESET ORDER NO ORDER REQUIRED

Order

| Item Description                                         | Product Code | 28 Days Supply | Items left? | We will send | Item not required |
|----------------------------------------------------------|--------------|----------------|-------------|--------------|-------------------|
| NUTRISON 1000<br>COMPLETE MULTI<br>FIBRE LIQ 1000ml PACK | 54547        | 28             |             |              | ×                 |
| FLOC INFINITY PACK<br>SET W/O DC Y-PORT<br>ENF           | 95347        | 28             |             |              | ×                 |
| 60ml DASH3 SYRINGE 7<br>DAY ENFIT                        | 113807       | 4              |             |              | ×                 |

The below products are on your requirements, however, they are not due for delivery this time. If you require any of these items please contact us at <a href="mailto:nutricia.com">nutricia.com</a>.

| Product Code        | Item Description                                              | Frequency                                        | Quantity                               |  |
|---------------------|---------------------------------------------------------------|--------------------------------------------------|----------------------------------------|--|
| 94814               | CH10 FLOCARE G-TUBE ENFIT                                     | Every 3 Orders                                   | 1                                      |  |
|                     | CON                                                           | TINUE                                            |                                        |  |
| If you need additio | onal stock as a buffer amount or other quer<br>nutriciahomewa | ies related to your order or<br>Ind@nutricia.com | list of products, please contact us at |  |

#### 21. If you need to reset the figures you have entered click Reset Order

Please tell us the stock that you have left for each item. Input the figure in the "Items left" field

RESET ORDER

NO ORDER REQUIRED

22. If you **don't need something**, click on the item you don't need 'X'. You will then have to choose the reason why you don't need something

| - Item Not Required                                                                                                    |
|----------------------------------------------------------------------------------------------------|
| Please provide a reason for not requiring a delivery:                                                                                                   |
| <ul> <li>Have enough feed and supplies (More than 35 days supply)</li> <li>In hospital</li> <li>Deliveries no longer required</li> <li>Other</li> </ul> |

Nutrison 1000 Complete Multi Fibre is a Food for Special Medical Purposes for the dietary management of disease related malnutrition in patients with low energy and/or low fluid requirements, and must be used under medical supervision.

#### 23. If you don't need a delivery this month, please let us know by clicking on **No Order Required**

Please tell us the stock that you have left for each item. Input the figure in the "Items left" field

RESET ORDER

NO ORDER REQUIRED

#### 24. You will have to **select a reason** why you don't need anything

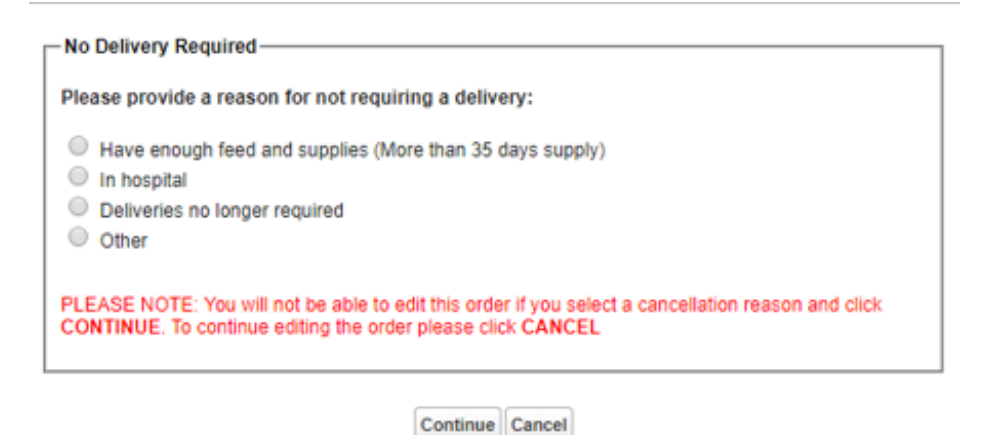

25. Filling in the form: Enter the amount you still have in the **Items Left** box for each product. The system will automatically work out how much to send you

| tem Description                                                        | Product Code                                     | 28 Days Supply                                     | Items left?                       | We will send                         | Item not required                   |
|------------------------------------------------------------------------|--------------------------------------------------|----------------------------------------------------|-----------------------------------|--------------------------------------|-------------------------------------|
| IOml GBUK SYRINGE<br>MULTI USE ENFIT                                   | 113823                                           | 28                                                 | 20                                | 28                                   | ×                                   |
| NUTRISON 1000<br>COMPLETE MULTI<br>FIBRE LIQ 1000ml PACE               | 54547                                            | 28                                                 | 20                                | 28                                   | ×                                   |
| CH14 1.7cm 22cm AMT<br>3-JET LOWP GJ ENFIT                             | 122644                                           | 1                                                  | 1                                 | 1                                    | ×                                   |
| The below products a<br>contact us at <u>nutricia.</u>                 | e on your requirem<br>homeward@NHS.ne            | ents, however, they are                            | not due for delivery              | r this time. If you require          | e any of these items please         |
| he below products a<br>contact us at <u>nutricia.</u><br>Product Code  | e on your requirem<br>homeward@NHS.ne<br>Item De | ents, however, they are<br>tt.<br>escription       | not due for delivery<br>Frequency | r this time. If you require<br>Quant | e any of these items please<br>lity |
| The below products a<br>contact us at <u>nutricia.</u><br>Product Code | e on your requirem<br>homeward@NHS.ng<br>ltem De | ents, however, they are                            | not due for delivery<br>Frequency | r this time. If you require<br>Quant | e any of these items please<br>lity |
| The below products a<br>contact us at <u>nutricia.</u><br>Product Code | e on your requirem<br>iomeward@NHS.ne<br>Item De | ents, however, they are<br>d.<br>escription        | not due for delivery<br>Frequency | r this time. If you require<br>Quant | e any of these items please<br>lity |
| he below products an<br>ontact us at <u>nutricia.</u><br>Product Code  | e on your requirem<br>tomeward@NHS.ne<br>Item De | ents, however, they are<br>ts<br>escription<br>CON | not due for delivery<br>Frequency | y this time. If you require<br>Quant | e any of these items please<br>lity |

If you have some product that you don't need every 28 days they will be shown **here** When you have entered everything you need, click on **Continue** 

#### 26. When you have clicked Continue you will be taken to the **confirmation page**. You must click Submit Order

| lease double check the                                                                                                    | information you h                                                                                                    | ave submitted. You can th                                                                                                    | nen submit your com                                                                        | pleted order.                                                                               |                                                    |
|----------------------------------------------------------------------------------------------------|----------------------------------------------------------------------------------------------------|----------------------------------------------------------------------------------------------------|--------------------------------------------------------------------------------------------|---------------------------------------------------------------------------------------------|----------------------------------------------------|
|                                                                                                    |                                                                                                    |                                                                                                    |                                                                                            |                                                                                             |                                                    |
| ient:                                                                                                    |                                                                                                    |                                                                                                    |                                                                                            |                                                                                             |                                                    |
| Order \$11592542                                                                                                    |                                                                                                    |                                                                                                    |                                                                                            |                                                                                             |                                                    |
| Delivery Details                                                                                                    |                                                                                                    |                                                                                                    |                                                                                            |                                                                                             |                                                    |
| Your next delivery is du                                                                                                    | ie: 13/08/2019<br>Nutricia Homey                                                                                            | ward                                                                                                    |                                                                                            |                                                                                             |                                                    |
| Delivery Address:                                                                                                    | Newmarket Ave<br>White Horse Bu<br>Trowbridge, W                                                                            | enue<br>Jsiness Park<br>filtshire                                                                                                    |                                                                                            |                                                                                             |                                                    |
| Delivery Instructions:                                                                                                    |                                                                                                    |                                                                                                    |                                                                                            |                                                                                             |                                                    |
| Order                                                                                                    |                                                                                                    |                                                                                                    |                                                                                            |                                                                                             |                                                    |
| tem Description                                                                                                    | Product Code                                                                                                    | 28 Days Supply                                                                                                    | Items left?                                                                                | We will send                                                                                | Item not require                                   |
| Oml GBUK SYRINGE<br>AULTI USE ENFIT                                                                                                    | 113823                                                                                                    | 28                                                                                                    | 20                                                                                         | 28                                                                                          |                                                    |
| NUTRISON 1000<br>COMPLETE MULTI<br>FIBRE LIQ 1000ml PACK                                                                                                    | 54547                                                                                                    | 28                                                                                                    | 20                                                                                         | 28                                                                                          |                                                    |
|                                                                                                    |                                                                                                    |                                                                                                    |                                                                                            |                                                                                             |                                                    |
| CH14 1.7cm 22cm AMT<br>G-JET LOWP GJ ENFIT                                                                                                    | 122644<br>e on your requirem                                                                                                | 1<br>nents, however, they are                                                                                                    | 1<br>not due for delivery                                                                  | 1<br>r this time. If you require                                                            | any of these items ple                             |
| 2H14 1.7cm 22cm AMT<br>3-JET LOWP GJ ENFIT<br>The below products are<br>contact us at <u>nutricia.h</u><br>Product Code                                                              | 122644<br>e on your requiren<br>iomeward@NHS.n<br>Item D                                                                    | 1<br>nents, however, they are<br><u>et</u> .                                                                                                    | 1<br>not due for delivery<br>Frequency                                                     | 1<br>r this time. If you require<br>Quanti                                                  | any of these items ple                             |
| 2H14 1.7cm 22cm AMT<br>3-JET LOWP GJ ENFIT<br>The below products are<br>contact us at <u>nutricia.h</u><br>Product Code                                                              | 122644<br>e on your requirem<br>iomeward@NHS.n<br>Item D                                                                    | 1<br>nents, however, they are<br><u>et</u> .                                                                                                    | 1<br>not due for delivery<br>Frequency                                                     | 1<br>r this time. If you require<br>Quanti                                                  | any of these items ple                             |
| 2H14 1.7cm 22cm AMT<br>3-JET LOWP GJ ENFIT<br>The below products are<br>contact us at <u>nutricia.h</u><br>Product Code                                                              | 122644<br>e on your requirem<br>iomeward@NHS.n<br>Item D                                                                    | 1<br>nents, however, they are<br>escription<br>BACK                                                                                                  | 1<br>not due for delivery<br>Frequency<br>SUBMIT                                           | 1<br>y this time. If you require<br>Quanti<br>T ORDER                                       | any of these items ple                             |
| 2H14 1.7cm 22cm AMT<br>3-JET LOWP GJ ENFIT<br>The below products are<br>ontact us at <u>nutricia.h</u><br>Product Code                                                               | 122644<br>e on your requirem<br>iomeward@NHS.n<br>Item D                                                                    | 1<br>nents, however, they are<br>escription<br>BACK<br>fer amount or other queri<br>nutricia.home                                                    | 1<br>not due for delivery<br>Frequency<br>SUBMIT                                           | 1<br>v this time. If you require<br>Quanti<br>r ORDER<br>rder or list of products, p        | any of these items ple<br>ty<br>ease contact us at |
| 2414 1.7cm 22cm AMT<br>3-JET LOWP GJ ENFIT<br>The below products are<br>ontact us at <u>nutricia.h</u><br>Product Code                                                               | 122644<br>e on your requiren<br>iomeward@NHS.n<br>Item D                                                                    | 1<br>nents, however, they are<br>escription<br>BACK<br>fer amount or other queri<br>nutricia.home                                                    | 1<br>not due for delivery<br>Frequency<br>SUBMIT                                           | 1<br>v this time. If you require<br>Quanti<br>r ORDER<br>rder or list of products, pl       | any of these items ple<br>ty<br>ease contact us at |
| 2H14 1.7cm 22cm AMT<br>3-JET LOWP GJ ENFIT<br>The below products are<br>ontact us at <u>nutricia.h</u><br>Product Code                                                               | 122644<br>e on your requirem<br>iomeward@NHS.n<br>Item D<br>onal stock as a buff<br>e this page                             | 1<br>nents, however, they are<br>escription<br>BACK<br>fer amount or other queri<br>nutricia.home                                                    | 1<br>not due for delivery<br>Frequency<br>SUBMIT<br>ies related to your o<br>ward@NHS.net. | 1<br>v this time. If you require<br>Quanti<br>r ORDER<br>rder or list of products, pl<br>.h | any of these items ple                             |
| H14 1.7cm 22cm AMT<br>- JET LOWP GJ ENFIT<br>The below products are<br>ontact us at <u>nutricia.h</u><br>Product Code<br>If you need addition<br>Then YOU see<br>xt Order My Orde    | 122644<br>e on your requirem<br>iomeward@NHS.n<br>Item D<br>onal stock as a buff<br>e this page                             | 1<br>nents, however, they are<br>escription<br>BACK<br>fer amount or other queri<br>nutricia.home<br>e you need to<br>Details News                   | 1<br>not due for delivery<br>Frequency<br>SUBMIT<br>ies related to your o<br>ward@NHS.net. | 1<br>e this time. If you require<br>Quanti<br>r ORDER<br>rder or list of products, pl<br>.h | any of these items ple                             |
| 2H14 1.7cm 22cm AMT<br>3-JET LOWP GJ ENFIT<br>The below products are<br>contact us at <u>nutricia.h</u><br>Product Code<br>If you need addition<br>(hen you see<br>At Order My Order | 122644<br>e on your requirem<br>iomeward@NHS.n<br>Item D<br>onal stock as a buff<br>e this page<br>er History My<br>RDER CO | 1<br>nents, however, they are<br>et.<br>escription<br>BACK<br>fer amount or other queri<br>nutricia.home<br>e you need to<br>Details News<br>MPLETED | 1<br>not due for delivery<br>Frequency<br>SUBMIN<br>ies related to your o<br>ward@NHS.net. | 1<br>e this time. If you require<br>Quanti<br>T ORDER<br>rder or list of products, pl<br>.h | any of these items ple                             |

BACK FINISH

If you need additional stock as a buffer amount or other queries related to your order or list of products, please contact us at nutricia.homeward@NHS.net.

#### 28. You will receive an email to confirm your order has been placed

Subject: You have successfully completed your Nutricia Homeward stock check

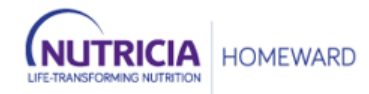

#### Dear

Thank you for submitting your order details as shown below.

| Item Name                                          | Nutricia Product Code | 28 Days Supply | Items Left | We will Send |
|----------------------------------------------------|-----------------------|----------------|------------|--------------|
| 10ml GBUK SYRINGE MULTI USE ENFIT                  | 113823                | 28             | 20         | 28           |
| NUTRISON 1000 COMPLETE MULTI FIBRE LIQ 1000ml PACK | 54547                 | 28             | 20         | 28           |
| CH14 1.7cm 22cm AMT G-JET LOWP GJ ENFIT            | 122644                | 1              | 1          | 1            |

Your delivery is scheduled for 13/08/2019.

If you have any questions please contact Customer Services.

#### Nutricia Homeward

This e-mail is an automated notification, which is unable to receive replies.

We're happy to help you with any questions or concerns you may have. Please contact us by completing the Webform HERE or by telephone on 0800 093 3672

#### 29. You can check previous orders for up to 12 months

| rders Order History           | Personal Details News                        |               |                  |
|-------------------------------|----------------------------------------------|---------------|------------------|
|                               |                                              |               |                  |
| MY ORDER HIS                  | STORY                                        |               |                  |
| Details of up to 12 of your p | previous orders are shown below.             |               |                  |
|                               |                                              |               |                  |
| Orders Due                    |                                              |               |                  |
| 09-Sep-2019                   | [+]                                          |               |                  |
|                               |                                              |               |                  |
| 12-Aug-2019                   |                                              |               | [-]              |
| Product Code                  | Product Name                                 | 28 Day Supply | Ordered Quantity |
| 113828                        | 20ml GBUK SYRINGE MULTI USE<br>ENFIT         | 10            | 10               |
| 86484                         | FLOC INFINITY PK MOBILE SET<br>W/O MP ENFIT  | 30            | 0                |
| 79749                         | FORTISIP COMPACT LIQUID<br>VANILLA 125ml BTL | 84            | 84               |
| 113843                        | EXT SET RHT ANGLE CAP 12"<br>BALLOON ENFIT   | 5             | 5                |
| 88701                         | GBUK CE pH INDIC 2-9 (100)                   | 2             | 0                |
| 00/01                         |                                              |               |                  |
| 63281                         | HYPAFIX TRANSPARENT FILM<br>10cm x 10m       | 1             | 0                |

## 30. If you need to **change your information**, like your address or anything else, click on Edit

| ext Order                               | My Order Hist                | ory My                                                                 | Details     | News              |  |
|-----------------------------------------|------------------------------|------------------------------------------------------------------------|-------------|-------------------|--|
| MYDE                                    | TAILS                        |                                                                        |             |                   |  |
| Patient deta                            | ails and preferen            | ces are sho                                                            | own below   |                   |  |
|                                         |                              |                                                                        |             |                   |  |
| Preferred I<br>Preferred I              | language<br>language Other I | Details                                                                | glish       |                   |  |
| Login Deta                              | ils                          |                                                                        |             |                   |  |
| Login ID                                | Login ID aries@nutricia.com  |                                                                        |             |                   |  |
| Account Cr                              | reated                       | 13-May                                                                 | 13-May-2016 |                   |  |
| (                                       | Change Password              | 1 Unsubscribe                                                          |             | scribe            |  |
| Patient De                              | tails                        |                                                                        |             |                   |  |
| Title                                   | Title                        |                                                                        |             |                   |  |
| First Name                              | 2                            | 1911                                                                   |             |                   |  |
| Last Name                               |                              | Aries                                                                  |             |                   |  |
| Date Of Birth                           |                              | 27- Jun-1969                                                           |             |                   |  |
| Prescriptio                             | n Exemption                  | NHS Exemption / Medical                                                |             |                   |  |
| Address Type                            |                              | Carers Address                                                         |             |                   |  |
| (1) (1) (1) (1) (1) (1) (1) (1) (1) (1) |                              | Nutricia                                                               | Homewa      | rd                |  |
| Address                                 |                              | Newmarket Avenue<br>White Horse Business Park<br>Trowbridge, Wiltshire |             |                   |  |
| Postcode                                |                              | BA140XQ                                                                |             |                   |  |
| Delivery In                             | structions                   |                                                                        |             |                   |  |
| Telephone                               | Number                       | 01225                                                                  | 0122571     |                   |  |
| Mobile Nu                               | mber                         |                                                                        |             |                   |  |
| Email Address                           |                              | @hotmail.co.uk                                                         |             |                   |  |
| Preferred (                             | Contact Time                 | 08:00 - 11:00                                                          |             |                   |  |
| Consent                                 | and Preference               | s                                                                      |             |                   |  |
| Phone N                                 | umbers - Call                |                                                                        | 0           |                   |  |
| Mobilen                                 | umber - Text for             | delivery                                                               | 0           |                   |  |
| Email Ad                                | dress                        | Y                                                                      | es 🕗        |                   |  |
| Consent                                 | /Preferences pro             | vided by                                                               |             |                   |  |
| Time & D                                | Date                         | F                                                                      | ri May 25   | 03:15:25 GMT 2018 |  |
| A                                       |                              |                                                                        |             |                   |  |

## IF YOU HAVE ANY QUESTIONS PLEASE CONTACT US ON

# nutricia.homeward@nhs.net, or 0800 093 3672

# (NUTRICIA HOMEWARD

Nutricia Ltd White Horse Business Park, Trowbridge, Wiltshire BA14 0XQ AMN0496-08/19